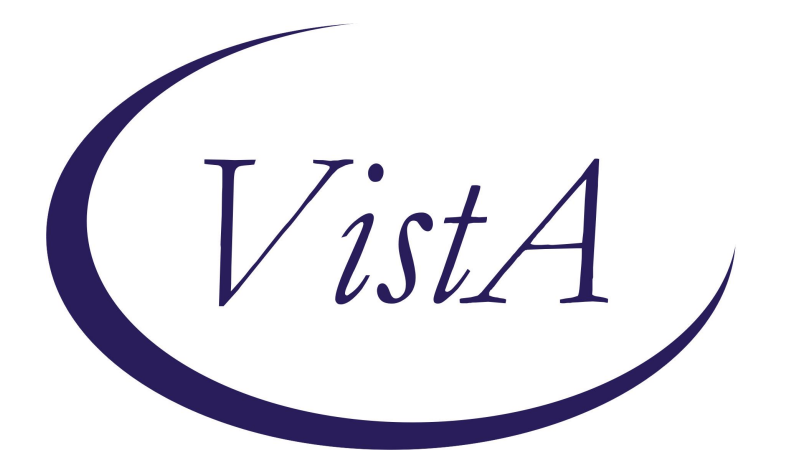

Update \_2\_0\_461

**Clinical Reminders** 

# VA-EXTENDED REALITY REHABILITATION TEMPLATE

**Install Guide** 

October 2024

Product Development Office of Information Technology Department of Veterans Affairs

| Table of Contents |   |
|-------------------|---|
| INTRODUCTION      | 1 |
| INSTALL DETAILS   | 4 |
| INSTALL EXAMPLE   | 4 |
| POST INSTALLATION | 8 |

# **Introduction**

- The Extended Reality (XR) Rehabilita on Template was created to standardize how clinicians capture the assessment-data and other clinical informa on generated by the use of XR devices.
- The template provides a solu on for standardized data collec on in the Physical Medicine and Rehabilita on departments.
- The template also provides space to capture pa ent outcome measures associated with XR use and data collected from XR-specific experience ques ons, including informa on about side effects.
- Providers use the template to document rehabilita on appointments supplemented by extended reality, for on-site, remote, or in-person home-based sessions.
- Providers can use this template either as a stand-alone, progress note the or as one added to an exis ng note the through use as a shared template.
- Representa ve User (s): Any discipline in Physical Medicine and Rehabilita on or other Rehabilita on and Prosthe c Services (RPS) sub-offices that offer rehabilita on services

### UPDATE\_2\_0\_461 contains 1 Reminder Exchange entry named **UPDATE\_2\_0\_461 VA-EXTENDED REALITY REHABILITATION TEMPLATE**

This contains 1 NEW reminder dialog.

### The exchange file contains the following components:

### **REMINDER GENERAL FINDINGS**

VIEW PROGRESS NOTE TEXT

### **TEMPLATE FIELDS**

IC/BLANK LINE 74 CHARACTERS T DIALOG USE

### HEALTH FACTORS

VA-REMINDER UPDATES [C] VA-UPDATE\_2\_0\_461 VA-HIL [C] VA-HIL-EXTENDED REALITY AT HOME HEADSET PREVIOUSLY ISSUED VA-HIL-EXTENDED REALITY AT HOME HEADSET NO VA-HIL-EXTENDED REALITY HEADSET SUITABLE FOR ISSUANCE - NO VA-HIL-EXTENDED REALITY HEADSET SUITABLE FOR ISSUANCE - YES VA-HIL-EXTENDED REALITY-DATA SHARING PERMISSION-NO VA-HIL-EXTENDED REALITY-DATA SHARING PERMISSION-YES VA-HIL-EXTENDED REALITY AT HOME HEADSET YES VA-RPS-IMMERSIVE OBJECTIVE DATA VA-RPS-EXTENDED REALITY EXP REHAB IMPROVEMENT VA-RPS-EXTENDED REALITY EXP PAIN MGMT IMPROVEMENT VA-RPS SERVICES [C]

VA-HIL-EXTENDED REALITY POST RATING VETERAN COMMENTS VA-HIL-EXTENDED REALITY POST RATING ALREADY HAS AT HOME VA-HIL-EXTENDED REALITY POST RATING WOULD NOT USE AT HOME VA-HIL-EXTENDED REALITY POST RATING WOULD USE AT HOME VA-HIL-EXTENDED REALITY POST RATING VETERAN EXPERIENCE VA-HIL-EXTENDED REALITY POST RATING VERY UNLIKELY TO RECOMMEND VA-HIL-EXTENDED REALITY POST RATING UNLIKELY TO RECOMMEND VA-HIL-EXTENDED REALITY POST RATING LIKELY TO RECOMMEND VA-HIL-EXTENDED REALITY POST RATING VERY LIKELY TO RECOMMEND VA-HIL-EXTENDED REALITY POST RATING VERY UNLIKELY FUTURE TX PREF VA-HIL-EXTENDED REALITY POST RATING UNLIKELY FUTURE TX PREF VA-HIL-EXTENDED REALITY POST RATING LIKELY FUTURE TX PREF VA-HIL-EXTENDED REALITY POST RATING VERY LIKELY FUTURE TX PREF VA-HIL-EXTENDED REALITY POST RATING VERY DIFFICULT TO USE VA-HIL-EXTENDED REALITY POST RATING DIFFICULT TO USE VA-HIL-EXTENDED REALITY POST RATING SOMEWHAT EASY TO USE VA-HIL-EXTENDED REALITY POST RATING EASY TO USE VA-HIL-EXTENDED REALITY POST RATING VERY EASY TO USE VA-HIL-EXTENDED REALITY SIDE EFFECTS NO VA-HIL-EXTENDED REALITY SIDE EFFECTS COMMENT VA-HIL-EXTENDED REALITY SIDE EFFECTS YES VA-HIL-EXTENDED REALITY LENGTH OF SESSION VA-RPS-EXTENDED REALITY PROGRESSING TOWARD GOALS VA-RPS-EXTENDED REALITY EXCEEDED GOALS VA-RPS-EXTENDED REALITY MET GOALS VA-RPS-EXTENDED REALITY DID NOT MEET GOALS VA-HIL-XR PT RECORDED OUTCOME MEASURE-EXTERNAL/ESC REEN VA-HIL-PGIC TOTAL VA-HIL-PEG 3 TOTAL VA-HIL-EXTENDED REALITY PEG-3 PAIN INTERFERENCE W/ ACTIVITY VA-HIL-EXTENDED REALITY PEG-3 PAIN INTERFERENCE W/ LIFE VA-HIL-EXTENDED REALITY PEG-3 PAIN NUMBER VA-RPS-PROMIS UPPER EXT TOTAL VA-HIL-LIFE SATISFACTION TOTAL VA-RPS-TAMPA KINESIOPHOBIA TOTAL VA-RPS-PROMIS PAIN INTERFERENCE TOTAL VA-RPS-PROMIS PHYS FUN MOBILITY AID TOTAL VA-HIL-EXTENDED REALITY POST PAIN SCORE PAINAD VA-HIL-EXTENDED REALITY POST PAIN SCORE CPOT VA-HIL-EXTENDED REALITY POST PAIN SCORE DVPRS VA-HIL-EXTENDED REALITY PRE PAIN SCORE PAINAD VA-HIL-EXTENDED REALITY PRE PAIN SCORE CPOT

VA-HIL-EXTENDED REALITY PRE PAIN SCORE DVPRS VA-HIL-XR PATIENT REPORTED OUTCOME MEASURES VA-HIL-XR PATIENT POSITION-SEATED VA-HIL-XR PATIENT POSITION-STANDING VA-HIL-EXTENDED REALITY PLATFORM/SOFTWARE:OTHER VA-HIL-EXTENDED REALITY PLATFORM/SOFTWARE:WAYAHEALTH OTHER VA-HIL-EXTENDED REALITY PLATFORM/SOFTWARE:WAYAHEALTH NEURO VA-HIL-EXTENDED REALITY PLATFORM/SOFTWARE:WAYAHEALTH FALL RISK VA-HIL-EXTENDED REALITY PLATFORM/SOFTWARE:XR HEALTH VA-HIL-EXTENDED REALITY PLATFORM/SOFTWARE:PENUMBRA Y-SERIES VA-HIL-EXTENDED REALITY PLATFORM/SOFTWARE:PENUMBRA X-SERIES VA-HIL-EXTENDED REALITY PLATFORM/SOFTWARE:PENUMBRA T-SERIES VA-HIL-EXTENDED REALITY PLATFORM/SOFTWARE:PENUMBRA I-SERIES VA-HIL-EXTENDED REALITY PLATFORM/SOFTWARE:NEURO REHAB VR VA-HIL-EXTENDED REALITY PLATFORM/SOFTWARE:MYNDVR VA-HIL-EXTENDED REALITY PLATFORM/SOFTWARE:MIERON VA-HIL-EXTENDED REALITY PLATFORM/SOFTWARE:META QUEST DEVICE VA-HIL-EXTENDED REALITY PLATFORM/SOFTWARE:KARUNA LABS VA-HIL-EXTENDED REALITY PLATFORM/SOFTWARE:BEHAVR VA-HIL-EXTENDED REALITY PLATFORM/SOFTWARE: APPLIEDVR SOOTHEVRX VA-HIL-EXTENDED REALITY PLATFORM/SOFTWARE: APPLIEDVR RELIEVRX VA-HIL-XR PATIENT ID REHAB VA-RPS-VIRTUAL REALITY-FIRST VISIT COMPLETE VA-HIL-VIRTUAL REALITY-SUBSEQUENT VISIT COMPLETE VA-HIL-EXTENDED REALITY-SUBSEQUENT VISIT COMPLETE VA-RPS-EXTENDED REALITY-FIRST VISIT COMPLETE VA-HIL-EXTENDED REALITY-INITIAL VISIT COMPLETE VA-HIL-XR OTHER USE VA-HIL-XR PHYS ACTIVITY TOLERANCE USE VA-HIL-XR NEURO USE VA-HIL-XR BALANCE USE VA-HIL-XR WEAKNESS USE VA-HIL-XR GAIT USE VA-HIL-XR PAIN USE VA-HIL-XR RANGE OF MOTION USE VA-HIL-XR-POST SURGICAL REHAB USE VA-HIL-EXTENDED REALITY VISIT-AT HOME REMOTE VA-HIL-EXTENDED REALITY VISIT-AT HOME IN PERSON VA-HIL-EXTENDED REALITY VISIT-ON STATION VA-HIL-EXTENDED REALITY REHABILITATION

#### **REMINDER SPONSORS**

OFFICE OF HEALTHCARE INNOVATION AND LEARNING

### **REMINDER TAXONOMY**

VA-0770T

### **REMINDER TERMS**

VA-REMINDER UPDATE\_2\_0\_461

## **HEALTH SUMMARY TYPES**

VA-XR FOR REAHBILITATION(HST)

HEALTH SUMMARY OBJECTS VA-XR FOR REAHBILITATION(HSO)

**TIU OBJECTS** 

VA-XR FOR REHABILITATION

### **REMINDER DIALOG**

VA-HIL-EXTENDED REALITY REHABILITATION

# **Install Details**

This update is being distributed as a web host file. The address for the host file is: https://REDACTED/UPDATE 2 0 461.PRD

The file will be installed using Reminder Exchange, programmer access is not required.

### Installation:

=============

This update can be loaded with users on the system. Installation will take less than 45 minutes.

# **Install Example**

To Load the Web Host File. Navigate to Reminder exchange in Vista

| +     | + Next Screen          | - Prev  | Screen | ??  | More   | Actions              | >>>  |
|-------|------------------------|---------|--------|-----|--------|----------------------|------|
| CFE   | Create Exchange File   | Entry   |        | LHF | Load   | Host File            |      |
| CHF   | Create Host File       |         |        | LMM | Load   | MailMan Message      |      |
| CMM   | Create MailMan Messag  | ge      |        | LR  | List   | Reminder Definition  | าร   |
| DFE   | Delete Exchange File   | Entry   |        | LWH | Load   | Web Host File        |      |
| IFE   | Install Exchange File  | e Entry |        | RI  | Remir  | nder Definition Inqu | liry |
| IH    | Installation History   |         |        | RP  | Repa   | ok 🛛                 |      |
| Selec | ct Action: Next Screer | n// LWH | Load   | Web | Host F | file                 |      |

At the <u>Select Action</u>: prompt, enter <u>LWH</u> for Load Web Host File At the <u>Input the url for the .prd file</u>: prompt, type the following web address:

#### https://REDACTED/UPDATE\_2\_0\_461.PRD

You should see a message at the top of your screen that the file successfully loaded.

Search and locate an entry titled UPDATE\_2\_0\_461 VA-EXTENDED REALITY REHABILITATION TEMPLATE in reminder exchange.

| +Item | Entry                              | Source | Date Packed                 |     |
|-------|------------------------------------|--------|-----------------------------|-----|
| 741   | UPDATE_2_0_461 VA-EXTENDED         | r      |                             |     |
|       | REALITY REHABILITATION             |        |                             |     |
|       | TEMPLATE                           |        |                             |     |
| 742   | UPDATE_2_0_462 VA-ONCOLOGY         |        |                             |     |
|       | COLON CANCER CLINICAL PATHWAYS     |        |                             |     |
| 743   | UPDATE_2_0_47 VA-HEPATITIS B       |        |                             |     |
|       | IMMUNIZATIONS                      |        |                             |     |
| 744   | UPDATE 2 0 48 MISC UPDATE 6        |        |                             |     |
| 745   | UPDATE 2 0 49 VA-SUICIDE           |        |                             |     |
|       | BEHAVIOR AND OVERDOSE REPORT       |        |                             |     |
| +     | + Next Screen - Prev Screen        | 1 ??   | More Actions                | >>> |
| CFE   | Create Exchange File Entry         | LHF    | Load Host File              |     |
| CHF   | Create Host File                   | LMM    | Load MailMan Message        |     |
| CMM   | Create MailMan Message             | LR     | List Reminder Definitions   |     |
| DFE   | Delete Exchange File Entry         | LWH    | Load Web Host File          |     |
| IFE   | Install Exchange File Entry        | RI     | Reminder Definition Inquiry |     |
| IH    | Installation History               | RP     | Repack                      |     |
| Selec | t Action: Next Screen// IFE Inst   | tall E | change File Entry           |     |
| Enter | a list or range of numbers (1-967  | 7): 74 |                             |     |
| ancor | a rece of fange of flambers (1 sof |        |                             |     |

At the Select Action prompt, enter IFE for Install Exchange File Entry

Enter the number that corresponds with your entry UPDATE\_2\_0\_461 VA-EXTENDED REALITY REHABILITATION TEMPLATE (*in this example it is entry 741* 

IA. It will vary by site). The date of the exchange file should be 10/04/2024.

```
Package Version: 2.0P65

Description:

The following Clinical Reminder items were selected for packing:

REMINDER DIALOG

VA-HIL-EXTENDED REALITY REHABILITATION

REMINDER TERM

VA-REMINDER UPDATE_2_0_461

Keywords:

Components:

+ Enter ?? for more actions

IA Install all Components IS Install Selected Component

Select Action: Next Screen// IA
```

At the <u>Select Action</u> prompt, type <u>IA</u> for Install all Components and hit enter. Select Action: Next Screen// IA Install all Components

You will see several prompts, for all new entries you will choose I to Install If you are prompted to overwrite any items, you will choose S to SKIP. You will be prompted to install the reminder dialog component (VA-HIL-EXTENDED REALITY REHABILITATION). You will choose to install all even though some components may have an X to indicate that they exist.

| Packe                   | I reminder dialog: VA-HIL-EXTENDED REALITY REHABILITATION                                                                                        | [NATIONAL          | DIALOG] |
|-------------------------|----------------------------------------------------------------------------------------------------|--------------------|---------|
| Item                    | Seq. Dialog Findings                                                                                                    | Туре               | Exists  |
| 1                       | VA-HIL-EXTENDED REALITY REHABILITATION                                                                                                    | dialog             | 475<br> |
| 2                       | 5 VA-EXTENDED REALITY REHABILITATION VERSION<br>Finding: VA-HIL-EXTENDED REALITY REHABILITATION (H<br>FACTOR)                                    | element<br>EALTH   | x       |
| 3                       | 10 VA-GP XR REHAB SESSION<br>Finding: *NONE*                                                                                                    | group              |         |
| 4                       | 10.5 VA-XR REHAB LAST SESSION<br>Finding: *NONE*                                                                                                 | element            |         |
| 5                       | 10.7 VA-GP XR REHAB VISIT LOCATION<br>Finding: *NONE*                                                                                            | group              |         |
| 6                       | 10.7.5 VA-XR REHAB VISIT -ON STATION<br>Finding: VA-HIL-EXTENDED REALITY VISIT-ON STATION<br>FACTOR)                                             | element<br>(HEALTH | x       |
| +                       | + Next Screen - Prev Screen ?? More Actions                                                                                                    |                    |         |
| DD<br>DF<br>DS<br>Selec | Dialog Details DT Dialog Text IS Insta<br>Dialog Findings DU Dialog Usage QU Quit<br>Dialog Summary IA Install All<br>t Action: Next Screen// IA | 11 Selected        | d -     |

At the <u>Select Action</u> prompt, type <u>IA</u> to install: VA-HIL-EXTENDED REALITY REHABILITATION Select Action: Next Screen// IA Install All

Install reminder dialog and all components with no further changes: Y// Yes

| Packe | ed remi | nder dialog: V | A-HIL-EX | KTENDED | REALIT   | Y REHABILI  | TATION  | [NATIC  | NAL   | DIALOG]  |
|-------|---------|----------------|----------|---------|----------|-------------|---------|---------|-------|----------|
| VA-HI | L-EXTE  | NDED REALITY R | EHABILI  | TATION  | (remind  | ler dialog) | insta   | lled fr | om e  | exchange |
| Iten  | 1 Seq.  | Dialog Findin  | gs       |         |          |             |         | Туре    | •     | Exists   |
| 1     | VA-     | HIL-EXTENDED R | EALITY F | REHABIL | ITATION  | J           |         | dialo   | g     | Х        |
|       |         |                |          |         |          |             |         |         |       |          |
| 2     | 5 VA    | -EXTENDED REAL | ITY REHA | ABILITA | ATION VE | RSION       |         | elemen  | it    | Х        |
|       |         | Finding: VA-H  | IL-EXTER | NDED RE | ALITY F  | REHABILITAT | TION (F | EALTH   |       | Х        |
|       |         | FACTOR)        |          |         |          |             |         |         |       |          |
| 0     | 40.14   |                | OFOOTON  |         |          |             |         |         |       | V        |
| 3     | 10 V.   | A-GP XK KEHAB  | SESSION  |         |          |             |         | grou    | ip    | X        |
| 1     | 10 5    | FINULING: "NUN | L"       | TON     |          |             |         | olomon  | ÷     | v        |
| 4     | 10.5    | Finding: *NON  | ASI 3530 | STON    |          |             |         | eremen  | I.C.  | ^        |
| 5     | 10 7    | VA-GP YR REHA  | R VIGTT  |         | ON       |             |         | arou    | ID    | Y        |
| J     | 10.7    | Finding: *NON  | F*       | LUCATI  |          |             |         | grou    | iΡ    | ~        |
| 6     | 10.7    | .5 VA-XB BEHAB | VISIT    | ON STA  | TTON     |             |         | elemen  | it    | х        |
|       |         | Finding: VA-H  | IL-EXTEN | NDED RE | ALITY V  | ISIT-ON ST  | ATION   | (HEALTH |       | x        |
|       |         | FACTOR)        |          |         |          |             |         |         |       |          |
| +     | +       | Next Screen    | - Prev   | Screer  | ı ?? M   | Nore Action | ıs      |         |       |          |
| DD    | Dialog  | Details        | DT D     | ialog T | Text     | IS          | Insta   | 11 Sele | ected | 1        |
| DF    | Dialog  | Findings       | DU D:    | ialog l | Jsage    | QU          | Quit    |         |       |          |
| DS    | Dialog  | Summary        | IA II    | nstall  | A11      |             |         |         |       |          |
| Seled | t Acti  | on: Next Scree | n// Q    |         |          |             |         |         |       |          |

When the dialog has completed installation, you will then be returned to this screen. At the <u>Select</u> <u>Action</u> prompt, type <u>Q.</u>

#### Package Version: 2.0P65 Description: The following Clinical Reminder items were selected for packing: REMINDER DIALOG VA-HIL-EXTENDED REALITY REHABILITATION REMINDER TERM VA-REMINDER UPDATE\_2\_0\_461 Keywords: Components: >>> + Next Screen - Prev Screen ?? More Actions Install all Components Install Selected Component IA IS Select Action: Next Screen// Q

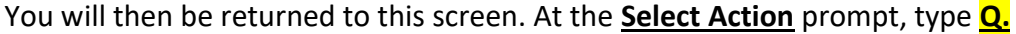

Install complete.

# **Post Installation**

## 1. Create the TIU Note Title:

The note title to create to associate with this template is:

### **EXTENDED REALITY REHABILITATION**

VHA Enterprise Standard Title: RECREATIONAL THERAPY NOTE

Add this title to the local document class where other therapy note titles are located.

**Note:** Comprehensive information on Creating new Document Classes and Titles can be found beginning on page 54 of the TIU/ASU Implementation Guide at the following link: <u>http://www.va.gov/vdl/documents/Clinical/CPRS-Text\_Integration\_Utility\_(TIU)/tiuim.pdf</u>

# 2. <u>Make the Dialog template available to be attached to a Personal or Shared</u> <u>template or to be able to attach the dialog to a progress note title.</u>

Select Reminder Managers Menu <TEST ACCOUNT> Option: **CP** CPRS Reminder Configuration

| CA                |                    | Add/Edit Re                          | eminder Categories                                                                |  |  |  |  |  |
|-------------------|--------------------|--------------------------------------|-----------------------------------------------------------------------------------|--|--|--|--|--|
| CL                |                    | CPRS Lookup Categories               |                                                                                   |  |  |  |  |  |
| CS                |                    | CPRS Cover                           | Sheet Reminder List                                                               |  |  |  |  |  |
| MF                | H Menta            | Mental Health Dialogs Active         |                                                                                   |  |  |  |  |  |
| ΡN                |                    | Progress Note Headers                |                                                                                   |  |  |  |  |  |
| RA                |                    | Reminder G                           | iUI Resolution Active                                                             |  |  |  |  |  |
| TIU               | J                  | TIU Templa                           | te Reminder Dialog Parameter                                                      |  |  |  |  |  |
| DE                | VL Evalua          | ate Covershee                        | et List on Dialog Finish                                                          |  |  |  |  |  |
| DL                |                    | Default Out                          | side Location                                                                     |  |  |  |  |  |
| PT                |                    | Position Re                          | minder Text at Cursor                                                             |  |  |  |  |  |
| LIN               | IK Link R          | eminder Dial                         | og to Template                                                                    |  |  |  |  |  |
| TES               | ST CPRS            | Coversheet T                         | ime Test                                                                          |  |  |  |  |  |
| NP                |                    | New Remin                            | der Parameters                                                                    |  |  |  |  |  |
| GE                | C GEC S            | tatus Check A                        | Active                                                                            |  |  |  |  |  |
| WF                | H WH P             | rint Now Acti                        | ve                                                                                |  |  |  |  |  |
| Seleo             | ct CPRS Re         | minder Confi                         | guration <test account=""> Option: <b>TIU</b> TIU Template Reminder Dialog</test> |  |  |  |  |  |
| <mark>Para</mark> | <mark>meter</mark> |                                      |                                                                                   |  |  |  |  |  |
| Rem               | inder Dialc        | gs allowed as                        | s Templates may be set for the following:                                         |  |  |  |  |  |
| 1                 | User               | USR                                  | [choose from NEW PERSON]                                                          |  |  |  |  |  |
| 3                 | Service            | SRV                                  | [choose from SERVICE/SECTION]                                                     |  |  |  |  |  |
| 4                 | Division           | DIV                                  | [SALT LAKE CITY]                                                                  |  |  |  |  |  |
| 5                 | System             | vstem SYS [NATREM.FO-SLC.MED.VA.GOV] |                                                                                   |  |  |  |  |  |

Enter selection: <mark>5</mark> Choose the appropriate number for your site. Your site may do this by System or other levels. The example below uses SYSTEM level.

Setting Reminder Dialogs allowed as Templates for System:

Select Display Sequence:
 388 VA-COVID-19 TELEPHONE FOLLOW-UP
 389 VA-SRA-CONSULT RESPONSE (D)
 When you type a question mark above, you will see the list of #'s (with dialogs) that are already taken. Choose a number NOT on this list. For this example, 391 is not present so I will use 391.
 Select Display Sequence: 391
 Are you adding 391 as a new Display Sequence? Yes// YES
 Display Sequence: 391// <Enter>
 Clinical Reminder Dialog: VA-HIL-EXTENDED REALITY REHABILITATION

## 3. Associate the reminder dialog with the note title in CPRS.

In CPRS, open the Template Editor, expand Document Titles, select the appropriate folder (if applicable), then click New Template (top right-hand corner).

| Edit Action Icols                    |                |      |                    |                                           | New Ter                                                                                           | mplate |
|--------------------------------------|----------------|------|--------------------|-------------------------------------------|---------------------------------------------------------------------------------------------------|--------|
| Shared Templates                     |                |      | Personal Templates | Shared Template Properties                |                                                                                                   |        |
|                                      |                |      | > 🗿 My Templates   | Name: EXTENDED REALITY REHABILITATION     |                                                                                                   |        |
|                                      |                |      |                    | Template Type:                            | Reminder Dialog     Va-Hil-Extended Reality Rehabilitation     Dialog Properties                  |        |
|                                      |                |      |                    | Reminder Dialog:                          |                                                                                                   |        |
|                                      |                | Copy |                    | Agtive<br>Hide Items in                   |                                                                                                   |        |
|                                      |                | •    |                    | Drager<br>Esclude from<br>Group Boleplate | Dripper Orly<br>Only Show Fest Line<br>Indent Dialog Items<br>Drie Item Only<br>Hide Dialog Items |        |
| Hide Inactive                        | 🕈 🖶 Delete 🗙   |      | Hide Inactive      | Land 2 Henry                              |                                                                                                   |        |
| Associated Title: EXTENDED REALITY F | REHABILITATION | _    |                    |                                           |                                                                                                   |        |
|                                      |                |      |                    |                                           |                                                                                                   |        |
|                                      |                |      |                    |                                           |                                                                                                   |        |

a. Type in the following information:
 Name: EXTENDED REALITY REHABILITATION
 Template Type: Reminder Dialog
 Reminder Dialog: VA-HIL-EXTENDED REALITY REHABILITATION

Next, type in the Associated Title name - **EXTENDED REALITY REHABILITATION** - then click Apply.

You can also add this to your shared templates if the clinical users at your facility would like that as an option.